Die Stimme der Hochschulen

# Hochschulkompass

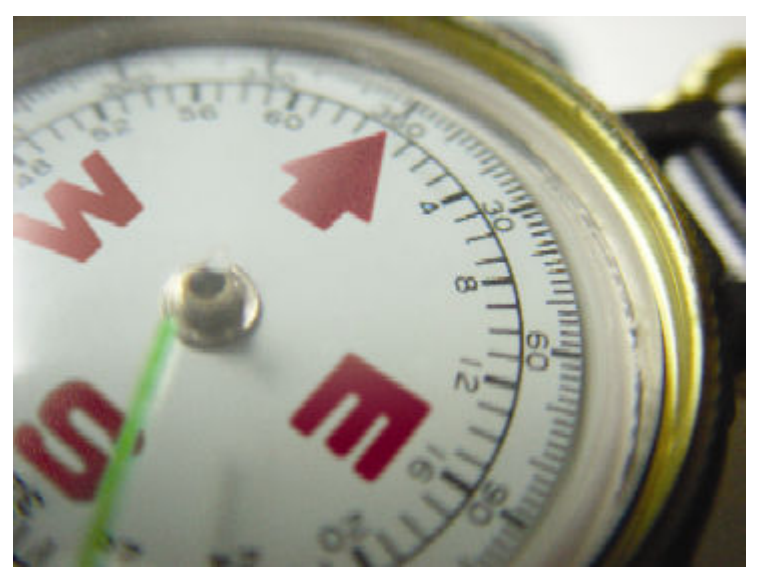

Benutzungshinweise für die Datenerhebung Bereich Hochschule

Download als PDF

| 1 | Geg    | enstand der Erhebung                                               | 2              |
|---|--------|--------------------------------------------------------------------|----------------|
| 2 | Erlä   | iuterung der wichtigsten Begriffe                                  | 2              |
|   | 2.1 Pe | ersonen                                                            | 3              |
|   | 2.2 K  | ontaktstellen                                                      |                |
|   | 2.3 R  | ollen                                                              | 3              |
|   | 2.4 Z  | usammenhänge zwischen Hochschuleinheiten, Rollen und Personen      | 3              |
| 3 | Leit   | faden: Wie gehen Sie vor, wenn Sie Daten ändern wollen?            | 4              |
|   | 3.1 A  | nmeldung mit Benutzernamen und Passwort                            | 4              |
|   | 3.2 E  | instieg über "Daten Bearbeiten"                                    | 5              |
|   | 3.3 D  | ie allgemeinen Hochschulangaben                                    | 6              |
|   | 3.3.1. | Hochschule bearbeiten: Allgemeine Angaben                          | 6              |
|   | 3.3.2. | Hochschule bearbeiten: Adressen                                    | 6              |
|   | 3.3.3. | Hochschule bearbeiten: Fristen und Termine                         | 7              |
|   | 3.3.4. | Hochschule bearbeiten: Portrait                                    |                |
|   | 3.3.5. | Hochschule bearbeiten: Standorte                                   |                |
|   | 3.3.6. | Hochschule bearbeiten: Sonstiges                                   | 9              |
|   | 3.5.   | Alle Rollen unabhängig von Hochschuleinheiten                      |                |
|   | 3.6.   | Rollenübergreifende Bearbeitung von Personen und Erfassung von neu | uen Personen14 |
| 4 | . Exe  | mplarisches Vorgehen beim Anlegen neuer Rollen und Personen        | 16             |
| 5 | . Allg | emeine Hinweise zur Bearbeitungsmaske                              | 16             |
|   | 5.5.   | Der Aufbau der Maske                                               | 16             |
|   | 5.6.   | Navigation und Speichern                                           | 17             |
|   | 5.7.   | Löschen eines Datensatzes                                          |                |
|   | 5.8.   | Datenfreigabe                                                      |                |

# 1 Gegenstand der Erhebung

Im Bereich "Hochschulen" werden die allgemeinen Angaben zu den im Hochschulkompass verzeichneten Hochschulen sowie deren wichtigste Kontaktstellen und die dazugehörigen Adressangaben und Personen erhoben. **Dabei sind die meisten Angaben bereits auf dem neuesten Stand in der Datenbank vorhanden**, da die HRK sie in den letzten Jahren regelmäßig und umfassend erhoben hat. Deshalb müssen Sie in Zukunft nur dann Änderungen an den Daten Ihrer Hochschule vornehmen, wenn sich das leitenden Personal einer Kontaktstelle oder Kontaktkoordinaten geändert haben.

Zum gegenwärtigen Zeitpunkt erscheint allerdings die Bearbeitung der drei folgenden Feldinhalte dringend erforderlich:

- Die Fristen für das Wintersemester 2005/06 sollten möglich bald eingegeben werden, da diese Information automatisch in die Einträge aller Studienmöglichkeiten Ihrer Hochschule gespiegelt werden. Die Studienmöglichkeiten für das Wintersemester 2005/06 sind bereits in den letzten Wochen auf unsere Aufforderung hin eingepflegt worden und warten damit auf Ergänzung um die Fristen. Wenn die/der von der Leitungsstelle Ihrer Hochschule benannte Bearbeiterin/Bearbeiter der Studienangebote keine studiengangsspezifische Frist eingegeben hat, werden bei den Studienangeboten die von Ihnen eingegebenen hochschulweiten Fristen angezeigt.

- Da die Kontaktstellen "Behindertenbeauftragter", "Career Center" und "Studierendenvertretung" bislang von der HRK nicht gepflegt worden sind, müssten hier jeweils in Kürze neue Datensätze angelegt werden.

- Falls der seltene Fall eintritt, dass Ihre Hochschule zum kommenden Wintersemester einen neuen Standort eingerichtet hat, an dem Lehrveranstaltungen abgehalten werden, wäre dieser Standort ebenfalls einzutragen.

Was die Fristen angeht, erscheint es in Zukunft notwendig, diese rechtzeitig mit Blick auf die Bewerbungsfristen der ZVS anzulegen. Die hier relevanten Daten sind der 1. April (für das nachfolgende Wintersemester) und der 1. Oktober (für das nachfolgende Sommersemester) eines jeden Jahres.

Sie können sich beliebig oft bei der Datenbank anmelden. Bitte prüfen Sie die Eintragungen, korrigieren und ergänzen Sie sie gegebenenfalls. Ihre Eingaben sind stets zum Folgetag im Internet sichtbar.

# 2 Erläuterung der wichtigsten Begriffe

Bei den folgenden Erklärungen kommen immer wieder bestimmte Begriffe vor, die der Klarheit halber zunächst erläutert werden sollen. Diese Begriffe bilden bestimmte Tabellen innerhalb der Datenbank ab. Es gibt drei Tabellen, die dann aggregiert werden, und zwar

#### 2.1 Personen

In der Eingabeseite Personen werden die personbezogenen Daten für Leitungspersonen erhoben. Sie umfassen Angaben zum Namen, Titel und Kontaktangaben, sowie Aufgabengebiete. Die Personen werden im Internet und damit weltweit angezeigt.

## 2.2 Kontaktstellen

Im Hochschulkompass bezeichnen Kontaktstellen die wichtigsten Einheiten einer Hochschule:

- Akademisches Auslandsamt
- Behindertenbeauftragte
- Career Center
- Frauenbeauftragte
- Pressestelle
- Studienberatung
- Studierendensekretariat
- Studierendenvertretung
- Weiterbildungszentrum

Jede Kontaktstelle wird mit Adress- und Kontaktangaben versehen. Außerdem werden jeder Einheit ein oder mehrere Leitungspersonen zugeordnet.

## 2.3 Rollen

In der Eingabeseite Rolle werden die ersten drei Tabellenangaben zum Resultat aggregiert.

#### 2.4 Zusammenhänge zwischen Hochschuleinheiten, Rollen und Personen

Zu einer Hochschule gehören mehrere Hochschuleinheiten, z.B. die Pressestelle oder das Akademische Auslandsamt. Da es häufig vorkommt, dass ein und dieselbe Person Funktionen in verschiedenen Hochschuleinheiten ausübt, mussten wir als Ebene zwischen "Person" und "Hochschuleinheit" die Ebene "Rolle" einführen. So muss eine Person nur ein einziges Mal angelegt werden und kann über die "Rolle" mit der "Hochschuleinheit" verknüpft werden. Während unter "Person" persönliche Merkmale wie z.B. Name und Titel eingetragen werden, werden unter "Rolle" die Funktionsbezeichnung sowie dienstliche Telefon- und Adressangaben angegebenen. Außerdem gibt es oft zwei oder mehrere Leitungsrollen pro Hochschuleinheit. Durch die Trennung von Hochschuleinheit, Rolle und Person können flexible Kombinationsmöglichkeiten hergestellt werden. In gewisser Weise bildet das Konzept der "Rolle" hier den Stellenplan einer Hochschule ab: Es gibt eine oder mehrere Leitungs-Stellen, die wiederum durch Personen besetzt werden. Ein Sonderfall der Hochschuleinheit ist die Hochschulleitung. Hier werden die Rollen nicht direkt der Hochschuleinheit zugeordnet, sondern den Mitgliedern der Hochschulleitung. Der Grund: Zu den Mitgliedern der Hochschulleitung erheben wir neben den "normalen" Rollenangaben auch die Amtszeit und besondere Aufgaben.

# 3 Leitfaden: Wie gehen Sie vor, wenn Sie Daten ändern wollen?

# 3.1 Anmeldung mit Benutzernamen und Passwort

Einsichtnahme und Bearbeitung der Daten sind aus Gründen der Datensicherheit nicht jedermann möglich. Sie benötigen daher ein Kennwort, um sich gegenüber der Datenbank als berechtigter Benutzer auszuweisen. Ihrer Hochschule wurde ein Kennwort zur Verfügung gestellt, das jeweils in einem sog. Benutzerkonto gespeichert wird. Im Benutzerkonto werden außer Name und Kennwort auch noch Telefonnummer und E-Mail-Adresse des Benutzers gespeichert (wichtig bei Rückfragen). Die erhobenen personbezogenen Informationen werden nicht im Internet veröffentlicht, sondern dienen ausschließlich der internen Zusammenarbeit der HRK mit Ihrer Hochschule.

Melden sie sich mit ihrem Kennwort, das Sie in dem Initialanschreiben von uns erhalten haben, in der Website an.

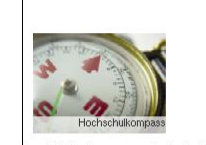

- Ansprechpa - Benutzungsł

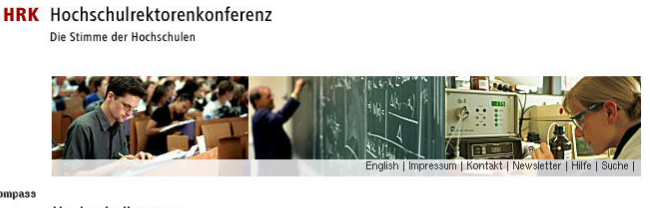

(Klicken Sie jeweils auf die Grafik, um sie zu vergrössern).

Persönlicher Zugang zum Hochschulkompass
Persünlicher Zugang zum Hochschulkompass
Hib1967
D
Germvort:
Anneiden A

Hochschulkompass Der Hochschulkompass in neuem Design Auch der Hochschulkompass hat seine Gestaltung an das Corporate Design der HRK angepasst. In Zukunft wird der Hochschulkompass barrierefrei gestaltet. Wir hoffen, dass die Nutzerfreundlichkeit der Seiten damit weiter gewinnt. Für kommentare oder Hinweise auf eventuell durch die Datenübertragung aufgetretene Fehler sind wir dankbar. (kompass@hrt.de)

Nach dem Login können Sie über "Daten bearbeiten" Zugang zu den Daten Ihrer Hochschule erhalten.

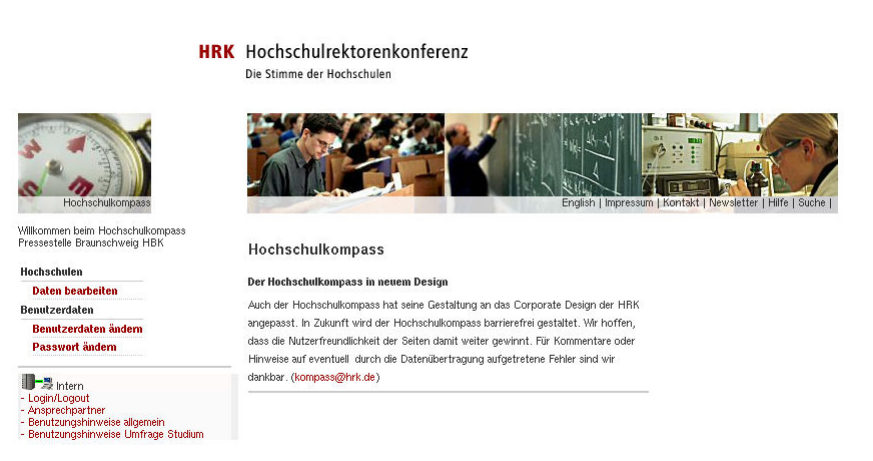

Nach Ihrer ersten Anmeldung sollten Sie zunächst Ihre persönlichen Einstellungen prüfen (Menüpunkt "Benutzerdaten"). Im Menüpunkt Passwort ändern können Sie Ihr Passwort ändern. Zur Sicherheit müssen Sie es zweimal eingeben.

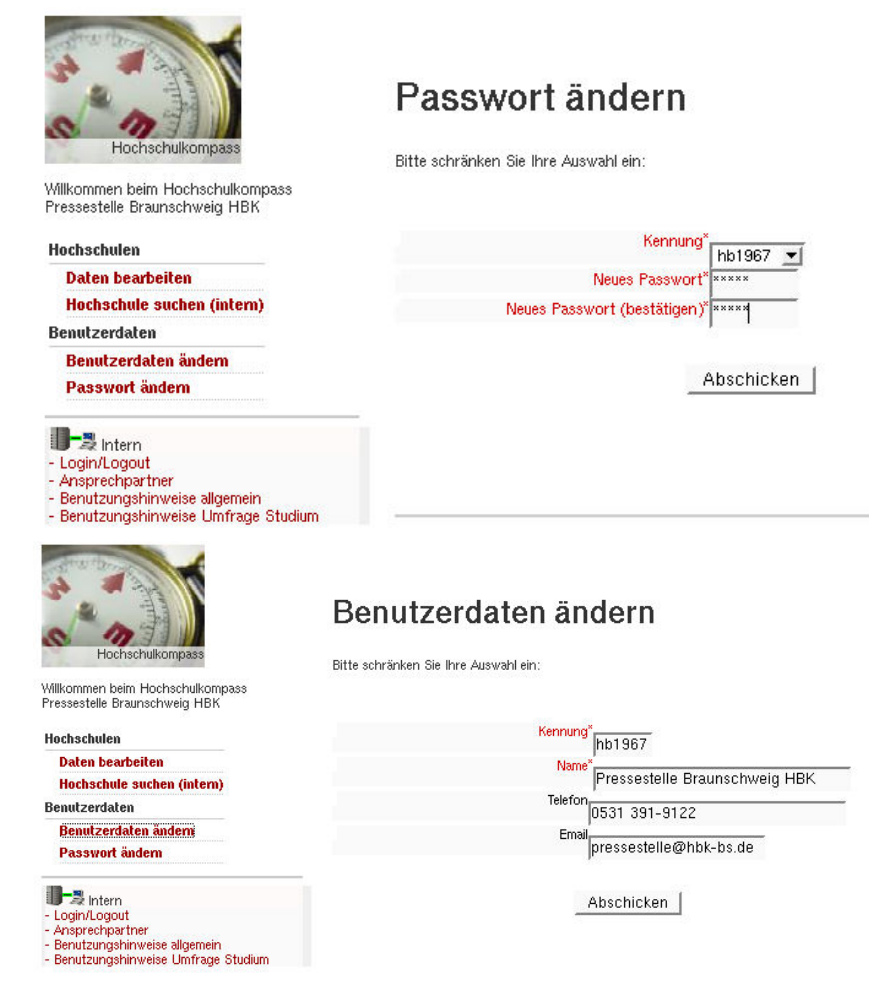

Sie können hier Ihre Login-Kennung ändern; tragen Sie hier bitte außerdem Ihren Namen sowie Ihre Telefonnummer und E-Mail-Adresse ein. Die Benutzerkennung wird automatisch in jeden von Ihnen geänderten Datensatz eingetragen.

Diese persönlichen Angaben werden nicht veröffentlicht. Sie dienen ausschließlich der HRK für eventuelle Kontaktaufnahmen. Bestätigen Sie anschließend Ihre Eingaben durch Mausklick auf die Schaltfläche 'Weiter' am Ende des Formulars. Bitte verwenden Sie bei der Eingabe der Hochschulangaben keine Abkürzungen. Prüfen Sie bitte Ihre Eingaben zu den bereits vorhandenen Hochschuleinheiten stets an Hand des Vorlesungsverzeichnisses oder anderer Informationsinstrumente Ihrer Hochschule. Im Idealfall stimmen die Angaben mit den im Vorlesungsverzeichnis aufgeführten überein. Prüfen Sie auftretende Abweichungen und korrigieren Sie diese gegebenenfalls.

## 3.2 Einstieg über "Daten Bearbeiten"

Wenn Sie den Menüpunkt "Daten bearbeiten" wählen, erhalten Sie die Liste der Kontaktstellen Ihrer Hochschule sowie die Möglichkeit, "Personen und Rollen" zu ändern. Bei jedem Punkt gibt es die Möglichkeit der Ansicht oder der Bearbeitung. Sie erhalten Bearbei-Hochschule: Hochschule für Bildende Künste Braunschweig Kurzname: Braunschweig HBK Ort: Braunschweig tungsmenüs für die Hochschul-Angaben, für Laufnummer: 37 die Kontaktstellen sowie Ansehen Bearbeiten Allgemeine Hochschulangaben (Fristen, Adress- und Namensangaben) Ð ٦ für die Rollen und Per-Hochschulleitung (Mitalieder, Amtszeiten, Adressen) 1 Ð sonen im Hochschul-Kontaktstellen Akademisches Auslandsamt Ð ٢ kompass. Diese können Behindertenbeauftragte Ð 1 Sie als Liste anzeigen Career Center 1 Ð Frauenbeauftragte 1 Ð oder bearbeiten. Pressestelle ٩ Ð Zentrale Studienberatung ٢ Ð Studierendensekretariat 1 Ð Studierendenvertretung ٢ Ð Weiterbildungszentrum ٢ Ð Personen- und Rollenverwaltung Persone 1 Ð Rollen ٩

# 3.3 Die allgemeinen Hochschulangaben

Wenn Sie die allgemeinen Hochschulangaben, z.B. Adressangaben oder die Fristen, ändern wollen, dann wählen Sie in der obersten Zeile den Button "Bearbeiten". Die nachfolgend gewählten Seiten seien am Beispiel der Universität Bamberg demonstriert.

Ð

## 3.3.1. Hochschule bearbeiten: Allgemeine Angaben

| Hier sehen Sie die all-<br>gemeinen Angaben zur | Hochschule bearbeiten: Allgen                                                                                            | neine                                                | 1. Allgemeine Angaben<br>2. Adressen<br>3. Fristen und Termine<br>4. Portrait |
|-------------------------------------------------|----------------------------------------------------------------------------------------------------|------------------------------------------------------|-------------------------------------------------------------------------------|
| Uni Bamberg. Neben                              | Angaben                                                                                                    |                                                      | 5. Standorte<br>6. Sonstiges                                                  |
| der Bezeichnung sehen                           | Hochschule: Otto-Friedrich-Universität Bamberg - Bambe                                                                   | erg                                                  |                                                                               |
| Sie noch die Einord-                            | Laufnummer: 8                                                                                                    |                                                      |                                                                               |
| nung des Hochschul-                             | Name (offiziell) Otto-Friedrich-Universität Bamberg                                                                      | Promotionsrecht                                      | Akt. Benutzer admin 💌                                                         |
| typs, des Bundeslandes                          |                                                                                                    | Habilitationsrecht                                   | Datum 13.05.2005<br>Erzeugt von SIS                                           |
| und der Trägerschaft                            | Hochschultyp Universität                                                                                                 | Technische Orientierung                              | am 12.03.1998<br>Geändert von Krause<br>am 17.08.2004                         |
| sowie einige andere                             | Ort Bamberg                                                                                                    |                                                      |                                                                               |
| Dialogelemente.                                 | Trägerschaft staatlich<br>Seite Erste Seite Vorherige Seite Speichern+nächs<br>Datensatz < Crster Vorheriger Speichern S | ite Seite Nächste Seite Le<br>chließen Nächster > Le | tzte Seite                                                                    |

Sie können die Datensätze hier ändern und dann speichern. Details zur Navigation entnehmen Sie dem Kapitel zur allgemeinen Bedienung der Masken (S. 16).

### 3.3.2. Hochschule bearbeiten: Adressen

Hier sehen Sie die Adressangaben der Universität Bamberg.

| Hochschule bearbeiten: Adressen           Hochschule: Otto-Friedrich-Universit            Hochschule: Otto-Friedrich-Universit            Adressname           Adressname           Universit            Hwawschrift           Basticks           Strasse           FLZ / Ort           FLZ / Ort | Advenser     Advenser     Advenser     Advenser     S. Finder und Terrine     A. Fortrad     S. Standarbe     6. Streitges      Act terringe      Act terringe      Act terringe      Act terringe      Act terringe      Council (1999)      Act terringe      Council (1999)      Council (1999)      Counc |
|----------------------------------------------------------------------------------------------------|----------------------------------------------------------------------------------------------------|
| Adresshame Universität Bambarg Volveni<br>Dasi -<br>Telefan<br>8830<br>Havsauschrift Basicols<br>Strasse Sapusinerstrate 16<br>PLZ / Ort Basicol<br>PLZ / Ort Basicol                                                                                                    | Act tenuter (165455 )<br>DRAM (04 14 900)<br>Examplion 315<br>Samplion 316<br>Counter to a former                                                                                                    |
| Strasse         repuzinerstrate 16         Telex           PLZ / Ort         Bonderrg         FVULL                                                                                                    |                                                                                                    |
| Revelan scheith kotarrat                                                                                                    | 340 17:08 2004                                                                                                    |
| Postfach 1540 E-mail PLZ / Ort jectors jectory                                                                                                    | um-kombergi de<br>bambergi de                                                                                                    |
| Selte Erste Seite Vorherige Seite Speichern-nächste Seite Näch<br>Datansatz <mark>«Erster «Vorheriger Speichern Näc</mark>                                                                                                    | iste Sette   Letzte Sette                                                                                                    |

# 3.3.3. Hochschule bearbeiten: Fristen und Termine

Im rechten Beispiel sehen Sie die Eingaben zum letzten Sommersemester; bitte ändern Sie diese Angaben in die Termine des Wintersemesters.

| Maske Hochschule bearbeiten: Fris Hochschule bearbeiten: Fristen und Ten Hochschule: Otto-Friedrich-Universität Bamberg - Bamberg | ten und Termine<br>mine           | - Mozilla                 | 1. Algemeine Ar<br>2. Adressen<br>3. Fristen und<br>4. Portreit<br>5. Standorfe |
|----------------------------------------------------------------------------------------------------|-----------------------------------|---------------------------|---------------------------------------------------------------------------------|
| Laufnummer: 8                                                                                                    |                                   |                           | <ol> <li>sonatiges</li> </ol>                                                   |
|                                                                                                    |                                   |                           |                                                                                 |
| Semester 808 2005                                                                                                    |                                   |                           |                                                                                 |
| Bewerbungsfristen für Studienanfänger (ohne ZVS)                                                                                  |                                   |                           |                                                                                 |
| <sup>nit</sup> 15.1.2005<br>Zulassungsbeschränkung                                                                                | ohne<br>Zubasungsbeschränkur      | g entfält                 |                                                                                 |
| Bewerbungsfristen für Auständer                                                                                                   |                                   |                           |                                                                                 |
| EU-Ausländer puuttij                                                                                                    | Nicht-EU-Aualänder                | bunnt                     |                                                                                 |
| Einschreibfristen                                                                                                    | Anneldung zur Eigne               | govingegr                 |                                                                                 |
| Rückmeldung 24.112.2.2005                                                                                                    | Anmeldeschluss                    | Studianbeginn nur im WS   |                                                                                 |
| Immatrikulation 21.3.8.4.2005                                                                                                    | _                                 |                           |                                                                                 |
| Hochschulwechsler 21.3-9.4.2005<br>he-Fächer:                                                                                     | Vorlesungszeit<br>Beginn und Ende | 11.415.7.2005             |                                                                                 |
| Solito Brote Selte Vorherige Selte Spekthern+nächste Selt<br>Datensatz <mark></mark>                                              | : Nächot: Sette I<br>Nächster > I | etate Seite<br>Leizter >> |                                                                                 |
|                                                                                                    |                                   |                           |                                                                                 |
| 5                                                                                                    |                                   |                           | >                                                                               |

Die Angaben werden im Hochschulkompass bei der Beschreibung des Studienangebots genutzt: Wenn es für eine Studienmöglichkeit keine spezielle Frist gibt, werden die (oben eingegebenen) hochschulweiten Fristen angezeigt.

Bei der Anmeldung zur Eignungsprüfung geben Sie hier nur etwas ein, wenn es an Ihrer Hochschule tatsächlich hochschulweite Fristen für die Eignungsprüfung gibt (z.B. bei Kunst- und Musikhochschulen).

#### 3.3.4. Hochschule bearbeiten: Portrait

Die Seite Portrait erhebt lediglich das Gründungsjahr sowie Internet-Adressen, über die das Logo und eine spezielle Portrait-Seite Ihrer Hochschule geladen werden soll. Die URLs werden dann im Hochschulkompass als eingebettete Grafiken bzw. Links angezeigt.

Das Feld Logo zielt auf eine Grafikdatei auf dem Hochschulkompass-Webserver. Sie können hier aber auch eine URL ihrer Hochschule, z.B. "http://www.unibamberg.de/logo.gif". angeben.

| Hochschule bearbeiten: Portrait                                                                                                    | <ol> <li>Augumente Angutern</li> <li>Adressen</li> <li>Frieten und Termine</li> <li>Pointaul</li> <li>Standarte</li> </ol>          |
|----------------------------------------------------------------------------------------------------|----------------------------------------------------------------------------------------------------|
| Hochschule: Hochschule für Bildende Künste Braunschweig - Braunschweig<br>aufenmen 37                                                                                                    | 6. Sanstiges                                                                                                    |
| Gründungsjahr (1993)<br>Logo<br>Autopaser mageologosk 37.gtt<br>(Betroachdeigene URL offer vollefleidge Acheos beginnend nit Trite X entregen)<br>Pottrait-Seite (Mith Indoorsheigene URL der Portekteel einertragen, beginnend nit Trite X)<br>Seite (Errit-Seite ) vorreitee Seite ) Sockhermenskriefte Seite   Michels Seite   Luizte Seite | Act Benefer Rec1987 👱<br>Down (10.05.2005)<br>Erzegt von 85<br>Gesindert von 11.003.1095<br>Gesindert von Thetriko<br>am 17.11.2004 |
| Calentati «Erster Verheniger Spaitwen Schliefler Höchster» Letzter»                                                                                                    |                                                                                                    |

Bitte beachten Sie: Das Logo sollte das WWW-übliche Format haben (max. 100 x 100 Pixel, Formate jpg, gif oder png). Mit einem Mausklick auf den Button neben dem Textfeld können Sie prüfen, ob die URL korrekt ist.

Die folgende Abbildung zeigt, wie das Logo im WWW dargestellt wird:

| Detailseite im WWW<br>Das Logo wird über den<br>Links angezeigt. Viel<br>größer als rechts abge-<br>bildet sollte das Logo<br>keinesfalls sein. | Hochschule im Detail         Hochschulame       Hochschule für Bildende Künste<br>Braunschweig         Hochschultyp       Kunst- und Musikhochschule         Bundesland       Nedersachsen         Trägerschaft       staatlich         Promotionsrecht       Ja         Gründungsjahr       1963         Studierendenzahl       1553 (8o8 2005)         Adressen       Hausanschrift         Postanschrift       253, 38015 Braunschweig         Postanschrift       253, 38015 Braunschweig         Telefon       0531 391-9122         Fax       0531 391-9282 | Braunschweig School of Art<br>Hochschule für Bildende Künste Braunschweig<br>Einkes<br>Interet<br>5 Studiennöglichkeiten (geundständig)<br>5 Studiennöglichkeiten (weiterfährend)<br>9 Prometonschlichkeiten<br>1 Firsten<br>1 Firsten<br>1 Firsten<br>1 Firsten<br>1 Firstensionet Koopenstionen |
|----------------------------------------------------------------------------------------------------|----------------------------------------------------------------------------------------------------|----------------------------------------------------------------------------------------------------|
|                                                                                                    |                                                                                                    | - A Drucken                                                                                                    |

Die Portrait-Seite wird als Hyperlink-Ziel verwendet, deshalb muss hier ein sog. "Deep Link" stehen, also kein Link auf die allgemeine Hochschulseite (diese wird bei "Adressen" angegeben).

### 3.3.5. Hochschule bearbeiten: Standorte

An dieser Stelle werden einerseits die amtlichen Standorte (d.h. keine Nebenstellen in anderen Orten) einer Hochschule angelegt, z.B. die Standorte Duisburg und Essen der Universität Duisburg-Essen. Andererseits werden hier solche Standorte angelegt, an denen bestimmte Studienmöglichkeiten (z.B. Bachelorstudiengang Geschichte) schwerpunktmäßig angeboten werden, sofern sie nicht schwerpunktmäßig an den amtlichen Standorten angeboten werden. So können die Bearbeiterin/der Bearbeiter einer solchen Studienmöglichkeit den von Ihnen angelegten Standort auswählen. Dies können sie nur, wenn sie von Ihnen angelegt worden sind.

Sie sehen rechts das Beispiel einer Hochschule mit zwei Standorten, der Universität Duisburg-Essen. Zunächst wird der Standort Duisburg erhoben. Hier werden Adressangaben erhoben.

| 00                                                                                                    |                                                                                                    |                                                |
|----------------------------------------------------------------------------------------------------|----------------------------------------------------------------------------------------------------|------------------------------------------------|
| * Maske Hochschule bearbei                                                                                  | ten: Standorte - Mozilla                                                                                           | - • ×                                          |
| Hochschule bearbeiten: Standorte<br>Hochschule: Universität Duisburg-Eisen - Essen<br>Laufnummer: 71        | 1. Algemeine Angelen<br>2. Adressen<br>3. Fritten und Termine<br>4. Per trub<br><b>5. Standorte</b><br>8. Sondorte |                                                |
| Stan deet                                                                                                   |                                                                                                    | Akt Baretur   Id2071   🖃<br>Datan   14.04-2005 |
| Parataker and In                                                                                            | I have be                                                                                                    | Elemention SIS                                 |
| Beseichund Dispită                                                                                          | varvani<br>Isoso                                                                                                   | en 12.00.1996                                  |
|                                                                                                    | Telefon                                                                                                    | Desindert von Predrichs                        |
|                                                                                                    | 878-0                                                                                                    | BIT 10 11 2007                                 |
| 1 United and a state of the                                                                                 | Du                                                                                                    |                                                |
| TRUCKUTSCHTHU.                                                                                              | P3A<br>976-9995                                                                                                    |                                                |
| Plana a                                                                                                    |                                                                                                    |                                                |
| Office 2.6 Lotherstrate 85                                                                                  |                                                                                                    |                                                |
| PLZ / Ort 47057 Dulsburg                                                                                    |                                                                                                    |                                                |
| Postarachrift                                                                                               |                                                                                                    |                                                |
| Postach NULL                                                                                                | E-mail                                                                                                    |                                                |
| PLZ / Othmun                                                                                                | — (NULL)                                                                                                    |                                                |
| Dalerisatz hasini w okie okiesoos exemption News                                                            | ne prosizoos celuderivore scale ane prosizoos                                                                      |                                                |
| ka Erzier a Weiniger Speichern Men Michaele S Lat                                                           | biter >>                                                                                                    |                                                |
| Seite Erste Seite Vorherige Stite Speichernendstate<br>Datenseiz <mark>« Erster Vorheriger Speichern</mark> | Seile Nächste Seile Leizte Seile Nächster > Leizter >>                                                             |                                                |
|                                                                                                    |                                                                                                    | ju                                             |

Mit Mausklick auf den nächsten Standort gelangen Sie zum Standort Essen:

Das Formular ist das gleiche, nur werden hier die Adressangaben des Standorts Essen eingegeben.

Einen neuen Standort erzeugen Sie, indem Sie auf "Neu" klicken, das Formular ausfüllen und dann auf "Einfügen" klicken.

| *      | Maske Hochschule bearbei                                                                                                    | iten: Standorte - Mozilla                                                                                          |              | т <b>т</b> Х |
|--------|----------------------------------------------------------------------------------------------------|----------------------------------------------------------------------------------------------------|--------------|--------------|
| H<br>H | ochschule bearbeiten: Standorte<br>ochschule: Universität Duisburg-Eisen - Essen<br>ufnumme: 71                                                                                                    | 1. Algemeine Angeben<br>2. Admissin<br>3. Fusten und Termine<br>4. Portrati.<br><b>5. Standorte</b><br>6. Sonebges |              |              |
|        |                                                                                                    |                                                                                                    | Alt Benates  | hd2071 💌     |
|        |                                                                                                    |                                                                                                    | Daten g      | 4.04.2005    |
| 5      |                                                                                                    |                                                                                                    | Ensighteen S | s 👘          |
|        | sezeichnung Essen                                                                                                    | Vorwani<br>Insoa                                                                                                   | ND 15        | 205.1998     |
|        |                                                                                                    | Telefon                                                                                                    | an 1         | 111 2004     |
|        |                                                                                                    | 100-1                                                                                                    | Ann          |              |
| l h    | kuzanachrift                                                                                                    | Fas                                                                                                    |              |              |
|        |                                                                                                    | 183-3097                                                                                                    |              |              |
|        | Strasse Universitätestrafe 2                                                                                                    |                                                                                                    |              |              |
|        | PLZ / Drt strat                                                                                                    | _                                                                                                    |              |              |
|        | finhemater                                                                                                    |                                                                                                    |              |              |
|        | Postach Invuru                                                                                                    | E-mail                                                                                                    |              |              |
|        | PLZ / Othermore Service                                                                                                    | [NULL]                                                                                                    |              |              |
|        | Determined in the second second |                                                                                                    |              |              |
|        | Datter in etz hdzorn et Deten 04.04.2005 Drawyfram: Kreuw                                                                                                    | en: 07.06.2003 Cleanderfiver: Kname en: 07.06.2003                                                                 |              |              |
|        | <costar conterior="" lat<="" michaelers="" new="" societar="" td=""><td>8 km pp</td><td></td><td></td></costar>                                                                                                    | 8 km pp                                                                                                    |              |              |
|        | Selte Erste Saite Mothenige Saite Speichern+nächste                                                                                                    | Seite Nächste Seite Letate Seite                                                                                   |              |              |
| Е      | atensalz a Freder / Vorbeginer Speichern                                                                                                    | Niebster x Letzter xx                                                                                              |              |              |
|        |                                                                                                    | Luizin                                                                                                    |              |              |
| 1      |                                                                                                    |                                                                                                    |              | _            |
|        |                                                                                                    |                                                                                                    |              | M.           |

# 3.3.6. Hochschule bearbeiten: Sonstiges

Die Seite Sonstiges erhebt weitere Angaben:

Der Erasmus-Code wird hier erhoben sowie ein freies Bemerkungsfeld (das nicht im WWW angezeigt wird).

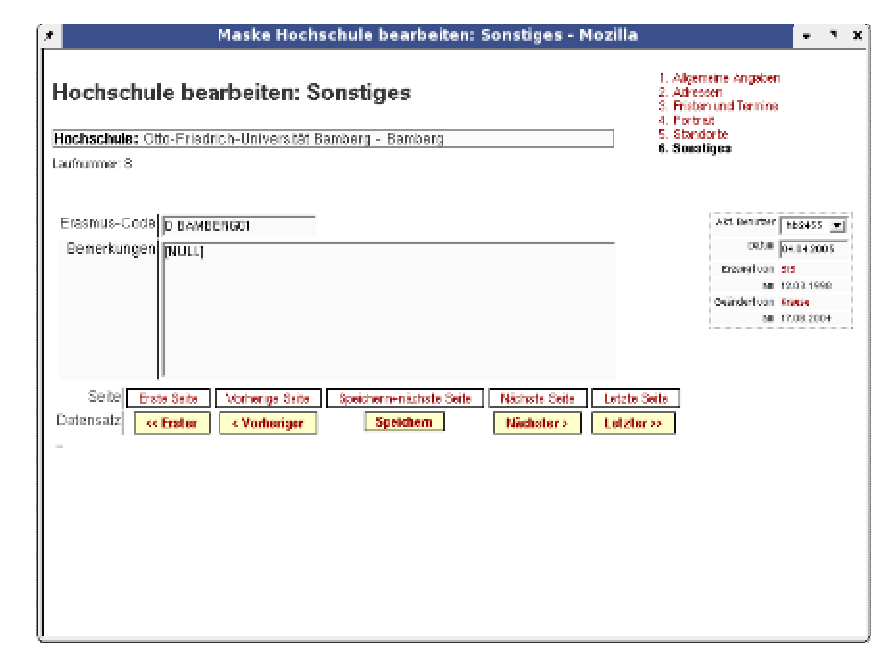

# **3.4.** Angaben zu den Hochschuleinheiten (z.B. Pressestelle, Akademisches Auslandsamt)

Wählen Sie in der Liste der Kontaktstellen eine aus, z.B. das "Akademische Auslandsamt" und klicken Sie den "Bearbeiten"-Button an. Dann erhalten Sie folgende Bearbeitungsmaske:

| Bezeichnung der Ein-<br>richtung, dann die Ad-<br>ressangaben und die<br>Person, die die Einrich-<br>tung leitet. Das Klapp-<br>menü "Leitung" zeigt<br>die Personen an, die in<br>dieser Kontaktstelle die<br>Funktion "Leiter" ha-                                                                                                    | 1aske Hochschuleinheit bearbeiten - Mozilla                                                                                                    |
|----------------------------------------------------------------------------------------------------|----------------------------------------------------------------------------------------------------|
| Person, die die Einrich-<br>tung leitet. Das Klapp-<br>menü "Leitung" zeigt<br>die Personen an, die in<br>dieser Kontaktstelle die<br>Funktion "Leiter" ha-                                                                                                    | en: Akadem.                                                                                                    |
| tung leitet. Das Klapp-<br>menü "Leitung" zeigt<br>die Personen an, die in<br>dieser Kontaktstelle die<br>Funktion "Leiter" ha-     Automaticant ()     Vorwohl<br>()     Data ()     Data () <td< td=""><td></td></td<> |                                                                                                    |
| ben. Mindestens eine<br>Person muss als Leiter<br>hier eingetragen sein.                                                                                                    | allandsamt     Var voli     Data 5 42.000       Data 5 2000     Data 5 42.000       Data 5 2000     Data 5 42.000       Data 5 2000     Data 5 200       Data 5 2000     Data 5 2000       Data 5 2000     Data 5 2000       Data 5 2000     Data 5 2000       Data 5 2000     Data 5 2000       Data 5 2000     Data 5 2000       Data 5 2000     Data 5 2000       Data 5 2000     Data 5 2000       Data 5 2000     Data 5 2000       Data 5 2000     Data 5 2000       Data 5 2000     Data 5 2000       Data 5 2000     Data 5 2000       Data |

Wenn Sie im Bearbeitungsblatt des Akademischen Auslandsamts hinter "Leitung" auf den "Bearbeiten"-Link klicken, erhalten Sie eine weitere Bearbeitungsmaske.

| Sie sehen oben links die |                                                                                                    |   |
|--------------------------|----------------------------------------------------------------------------------------------------|---|
| Person, die die Einrich- | Hochschule bearbeiten: Rollen                                                                                                    |   |
| tung leitet, und oben    | Hochschule: Otto-Friedrich-Universität Bamberg                                                                                                    |   |
| rechts die Art der Hoch- | Laumunner. 1994                                                                                                    |   |
| schuleinheit (hier das   | Person Herr Dr. phil. Andreas Weihe Akademisches Auslandsamt                                                                                                    | * |
| Auslandsamt). Die Lei-   | Funktionstyp Leiter Vorwahl                                                                                                    |   |
| tungsrolle hat eine Be-  | Bezeichnung<br>Leiter B63-1048                                                                                                    |   |
| zeichnung sowie eine     | Fax 863-1054                                                                                                    |   |
| Aufgabenbeschreibung     | Aufgaben<br>Zuständigkeit E-mail                                                                                                    |   |
| (gilt nur für Mitglieder | (bei Mitgl. der   andreas.weihe@zuv.uni-bamb(<br>Hochschulleitung)                                                                                                    |   |
| der Hochschulleitung).   | Fachoehiet                                                                                                    |   |
| Zusätzlich werden Ad-    | (bei Mitgl. der<br>Hochschulleitung)                                                                                                    |   |
| ressangeben zur Leitung  |                                                                                                    |   |
| erfragt.                 | Datensatz << Erster      Vorheriger Speichern Löschen Nächster > Letzter >> <sup>Akt. Benutzer</sup> admin Valuer Datensatz Neu (Bitte mit "Neu" anlegen, und mit "Einfügen" speichern)     Datum 13.05.2005 | - |
| 2                        | Erzeugt von SIS                                                                                                    |   |
|                          | am 12.03.1998<br>Geändert von HRK 2                                                                                                    |   |

Das Klappmenü "Person" zeigt die Personen an, die die Leitungsrolle ausfüllt. Eine Person kann hier ausgewählt werden, außerdem können Sie von hier aus die Angaben zur Person bearbeiten.

Wenn Sie im Bearbeitungsblatt der Leitungsrolle des Akademisches Auslandsamts unter der Person auf den "Bearbeiten"-Button klicken, erhalten Sie eine Bearbeitungsmaske zur Person.

| Sie sehen rechts die     |                                                                                                    |                                     |
|--------------------------|----------------------------------------------------------------------------------------------------|-------------------------------------|
| Angaben zur Person,      | Person bearbeiten                                                                                     |                                     |
| d.h. Name, Vorname,      | Person: Herr Dr. phil. Andreas Weihe                                                                  |                                     |
| Titel etc. Im Kopf der   | Laununner: 1.400                                                                                      |                                     |
| Seite sehen Sie, wie die | Nachname weihe                                                                                        |                                     |
| einzelnen Formularfel-   | Titel Dr. phil.                                                                                       |                                     |
| der zusammengefügt       | vorangestein natingestein<br>Datensatz <- Erster - Vorheriger Speichern Löschen Nächster - Letzter -> | Akt. Benutzer admin 💌               |
| werden:                  | –<br>Neuer Datensatz  <b>Neu</b> (Bitte mit "Neu" anlegen, und mit "Einfügen" speichern)              | Datum 13.05.2005<br>Erzeugt von SIS |
| Zuerst die Anrede,       |                                                                                                    | am 12.03.1998<br>Geändert von HRK 2 |
| dann der Titel, dann     |                                                                                                    | am 27.03.2002                       |
| Vor- und Nachname        |                                                                                                    |                                     |
| sowie einen nachgestell- |                                                                                                    |                                     |

ten Titel.

Einen besonderen Fall bei der Eingabe stellt die Hochschulleitung dar; wir erheben hier zusätzlich zu den Rollen und Personen noch die Mitglieder der Hochschulleitung sowie deren Amtszeiten.

Zunächst können Sie die Hochschulleitung wie eine andere Kontaktstelle der Hochschule in der Liste der Hochschulspezifischen Angaben bearbeiten:

| Die Angaben sind iden-              | 🗶 Maske Hochschuleinheit bearbeiten - Mozilla                                                    | • •                                       |
|-------------------------------------|--------------------------------------------------------------------------------------------------|-------------------------------------------|
| tisch mit denen der an-             | Hochschule bearbeiten: Hochschulleitung                                                          |                                           |
| deren Kontaktstellen;               | Hochschwie: Ctto-Friedrich-Universität Bamberg                                                   |                                           |
| meist wird hier die Ad-             | Laufrummer: 5:005                                                                                |                                           |
| resse des Rektorats an-<br>gegeben. | Bezeichnung Hachsswiistung Varvahi DOSI cowation<br>Tekton Tekton                                | hb2+55 💌<br>0+0+2005<br>515<br>12.00.1596 |
| Beim Klappmenü der                  | Kurzbezeichnung Rasio Rasion all Anschaft                                                        | HEN 3<br>14.06.2000                       |
| Mitglied der Hochschul-             | Strasse/Postfach Emel PLZ / Ort BE045 Bamberg Leitung Hen Prof Dr.Dr. Godetard Ruppert  internal |                                           |
| ieitung auswalliell.                | Bemerkungen                                                                                      |                                           |
|                                     | Datensatz «Erster Vorteriger Speichem Lüschen Nichster» Letzter»                                 |                                           |

Auch hier können Sie die Leitungsrollen bearbeiten. Sie gelangen dann zur Seite der Hochschulleitungsmitglieder.

Die Hochschulleitungsmitglieder stellen eine Sonderform einer "Rolle" dar, da hier auch Amtszeiten und Zuständigkeiten erfasst werden. Die folgende Abbildung zeigt das Bearbeitungsblatt.

Bei der Hochschulleitung gibt es drei mögliche Funktionsbezeichnung: die eigentlichen Hochschulleiter/innen, die sonstigen Leitungsmitglieder (in der Regel die Prorektoren bzw. Prorektorinnen) und die Leiter/innen der Verwaltung.

|              | and an analy                            |                                                                               |               |                 |            |
|--------------|-----------------------------------------|-------------------------------------------------------------------------------|---------------|-----------------|------------|
| aufr<br>aufr | nschule: Guu-Friedrich-Unive<br>ummer:8 | rstat Bamberg - Bamberg                                                       |               |                 |            |
|              | Funktionabe zeichnung                   | Hama                                                                          | Austozeit Bes | dow Ende        | in Ant set |
| C            | Hochschuletter 💌                        | Herr Prof.Dr.Dr. Godshard Ruppert                                             | 01.04.2004    | 91.03.2008      | 1.4.2000   |
| 0            | Sonaligas Leitungamitglied 💌            | Herr Prof. Dr. Fainer Drevello 📃<br>Boarbeiten                                | 01.10.2004    | 30.09.2008      | 1.10.2004  |
| 0            | Sonatiges Leitungamitglied 💌            | Herr Prof. Dr. Beinhard Zinti 📃 🖻<br>Bearbeiten                               | 01.10.2004    | 30.09.2005      | 1.10.2004  |
| 0            | Ver waltungsleiter 📃 💌                  | Prau Martine, Petermann 📃 🖻                                                   | NULL          | NOLU            | 16.6.2000  |
| े<br>ि       | Verwaltungsleiter 💌                     | Beerbeiten.<br>Prau Martins Petermann 2<br>Deerbeiten.<br>dee Mitglied kachen |               | INOFTI<br>MOPEN | 16.5 2000  |

Zu jedem Leitungsmitglied können Sie eine Rolle auswählen, sowie die Amtzeiten eintragen.

Von dem Verzeichnis der Mitglieder der Hochschulleitung gelangen Sie auf die Bearbeitungsmaske der Rolle, z.B. der des Rektors.

Die folgende Abbildung zeigt die Bearbeitungsmaske der Rolle "Rektor".

Die Leitungsrolle des Rektors ist ebenfalls mit einer "Person" gefüllt, die Sie im Klappmenü auf der linken Seite auswählen. Auf der rechten Seite ist die Hochschuleinheit eingetragen, in diesem Falle die Hochschulleitung. Der Rektor besitzt neben seinem Aufgabengebiet hoch die "sonstigen Aufgaben", hier ist in der Regel das Fachgebiet eingetragen.

|                                                                                            | Maske Rollen - Mozilla <2>                                                     |                                                      |                                                  | . 1    |
|--------------------------------------------------------------------------------------------|--------------------------------------------------------------------------------|------------------------------------------------------|--------------------------------------------------|--------|
| Hochschule bearb                                                                           | eiten: Rollen                                                                  |                                                      |                                                  |        |
| Ferson F<br>Be<br>Funktorstyp F                                                            | Herr P of Dr. Dr. Godenard Ruppet 🔄<br>atox<br>Sorbachul eiter 👘               | Hochschalainte I<br>Hochschalaite<br>Vorweit<br>1991 |                                                  | ī      |
| Bezeichnung 🖥                                                                              | Alter                                                                          | Ter Can<br> -153-1001<br> 7x1<br> 283-4001           | _                                                |        |
| Antigatem<br>Zistandigtet<br>(Sen Migt der Encloschulerburg)                               |                                                                                | Smal<br>  Citional Øun   Cambergue                   |                                                  |        |
| Fachgediel (<br>(bei Migt der Fochschulletung)                                             | ligione (Sitzpagik und Dicktifik übe Feligioneun terrior (s                    |                                                      |                                                  |        |
| Detensez <mark>s Enter Vorberiger</mark><br>Never Catemosic <mark>Hav</mark> (2004 of 1944 | Specifican Listics Nocketers Letters:<br>Conteger, and not Tankger Capital and |                                                      | Akt Benefitive administra<br>Distante (13 de 200 | 4<br>8 |

Mit dem Klick auf die Person können Sie Angaben zur Person ändern (Titel, Name etc).

Bei den Prorektoren sind im Feld "Aufgabengebiet" in der Regel die Aufgabenbereiche des Prorektors angegeben, z.B. "Studium und Lehre" oder hier "Forschung und wiss. Nachwuchs". Bei den sonstigen Aufgaben steht wieder das Fachgebiet.

| Hochschule be                                        | arbeiten: Rollen                                       |      |                                        |                                    |                     |
|------------------------------------------------------|--------------------------------------------------------|------|----------------------------------------|------------------------------------|---------------------|
| Hochschule: Otto-Friedrich-U                         | niversität Baniberg                                    |      |                                        |                                    |                     |
| aufourover: 556                                      | -                                                      |      |                                        |                                    |                     |
| Paraon                                               | Herr Prof. Dr. Rainer Drewello                         |      | Hoshschukinheit<br>Hochschulleitung    |                                    |                     |
| Funktionstyp                                         | Sensitiges Leitungsinitglied<br>Sentimosition 1        | -    | Vorwahi<br>(0051                       |                                    |                     |
| Bezelehnung                                          | Prantikar                                              |      | Telaton<br>DSG-1003<br>Per<br>DSG-1005 | _                                  |                     |
| Avfyden                                              |                                                        |      |                                        |                                    |                     |
| Zuständigkeit<br>(bei Mitgi, der<br>Hochschulletung) | Forschung and wiss. No feachs                          |      | E-nal<br>prorektat/farschung@un        | il-bamberg                         |                     |
| Fachgebiet<br>(ber Milgt, der<br>Hochschultetung)    | l<br>Reclaurenzegevosen etalt in der Basterianalpflege |      |                                        |                                    |                     |
| Datensatz 😽 Eratur 🔷 Veri                            | heriger Speichem Liechen Michaler >                    | Let: | than so                                | Aki, Benutzer 👔                    | inia 🖂              |
| Nouer Datensatz New (00)                             | a mit "Neu" anlagen, unsimit "Dinfligen" speichern)    |      |                                        | Datum 13                           | 05,2005             |
|                                                      |                                                        |      |                                        | Erzeugt von SII                    |                     |
|                                                      |                                                        |      |                                        | er: 12<br>Gefestert son: <b>St</b> | no 1986.<br>debitos |
|                                                      |                                                        |      |                                        | an 17                              | smat2<br>11.2004    |

# 3.5. Alle Rollen unabhängig von Hochschuleinheiten

In den Masken zur Hochschuleinheit und zur Hochschulleitung können lediglich vorher vorbereitete Rollen ausgewählt werden. Der "Rollen-Pool" wird in der Liste der Hochschulspezifischen Angaben (S. 5) definiert.

Sie gelangen hier auf eine Bearbeitungsmaske wie oben zur Rolle, aber hier können Sie mit den Navigationsbuttons alle verfügbaren Rollen "durchwandern". Rechts oben sehen Sie jeweils die Art der Hochschuleinheit, z.B. hier die Pressestelle. Eine neue Rolle vergeben Sie mit dem "Neu"-Button. Sie geben die Rollenbeschreibung ein und drücken dann "Einfügen".

#### Hochschule bearbeiten: Rollen

| aufnummer: 1.081                                      |                                    |                     |            |                                        |                       |                |            |
|-------------------------------------------------------|------------------------------------|---------------------|------------|----------------------------------------|-----------------------|----------------|------------|
| Person                                                | Frau Angelika Bullin<br>Rearbeiten |                     | ¥          | Hochschuleinhe<br>Referat für P        | eit<br>Presse- und Öf | fentlichkeitsa | rbeit      |
| Funktionstyp                                          | Leiter<br>Sortierposition 1        |                     | ۷          | Vorwahl<br>0951                        |                       |                |            |
| Bezeichnung                                           | Leiterin                           |                     |            | Telefon<br>863-1020<br>Fax<br>863-4021 |                       | _              |            |
| Aufgaben                                              |                                    |                     |            | ,                                      |                       |                |            |
| Zuständigkeit<br>(bei Mitgl. der<br>Hochschulleitung) |                                    |                     | _          | E-mail                                 |                       |                |            |
| Fachgebiet<br>(bei Mitgl. der<br>Hochschulleitung)    |                                    |                     |            |                                        |                       |                |            |
| Datensatz < Er                                        | ster < Vorheriger                  | Speichern Lö        | schen      | Nächster >                             | Letzter >>            | Akt. Benutzer  | admin 💌    |
| Veuer Datensatz                                       | Neu (Bitte mit "Neu" an            | legen, und mit "Ein | fügen" spe | eichern)                               |                       | Datum          | 13.05.2005 |
| IL.                                                   |                                    |                     |            |                                        |                       | Erzeugt von    | SIS        |
|                                                       |                                    |                     |            |                                        |                       | am             | 12.03.1998 |
|                                                       |                                    |                     |            |                                        |                       | Geändert von   | admin      |

# 3.6. Rollenübergreifende Bearbeitung von Personen und Erfassung von neuen Personen

In den Masken zur Rolle können lediglich vorher vorbereitete Personen ausgewählt werden. Der "Personen -Pool" wird ebenfalls in der Liste der Hochschulspezifischen Angaben (S. 5) bearbeitet und erzeugt. Die Bearbeitungsmaske ist bereits an anderer Stelle (S. 11) erläutert, daher zeigen wie hier nur, wie eine neue Person angelegt wird:

| In der Maske "Person<br>bearbeiten" drücken wir | Person bearbeiten                                                                                                    |                                                          |
|-------------------------------------------------|----------------------------------------------------------------------------------------------------|----------------------------------------------------------|
| zunächst auf "Neu"                              | Person:                                                                                                    |                                                          |
| Zumaenst auf 10eu ,                             | Laufnummer:                                                                                                    |                                                          |
| geben dann zum Bei-<br>spiel zunächst eine neue | Nachname Müller                                                                                                    |                                                          |
| Person ein (Name, Vor-                          | Titel  Dr.  <br>vorangestellt nachgestellt                                                                            |                                                          |
| name, Titel und Ge-<br>schlecht), und drücken   | Datensatz <br>-<br>Neuer Datensatz  <mark>Neu Einfügen</mark> (Bitte mit "Neu" anlegen, und mit "Einfügen" speichern) | Akt. Benutzer admin 💌<br>Datum 13.05.2005<br>Erzeugt von |
| "Einfügen".                                     | $\triangleright$                                                                                                    | am<br>Geändert von<br>am                                 |

Wir haben die Person eingefügt, nun müssen wir die Leitung der Pressestelle als zugehörige Rolle definieren.

Wir gehen in die Bearbeitungsmaske der Pressestelle, dort ist die alte Leiterin verzeichnet. Wir gehen unten bei der Zeile "Leitungsrollen" auf "Bearbeiten".

#### Hochschule bearbeiten:

#### Pressestelle

| Hochschule: Otto-Friedrich-Universität Bamberg          |                                           |                                                                              |
|---------------------------------------------------------|-------------------------------------------|------------------------------------------------------------------------------|
| Laufnummer: 3.302                                       |                                           |                                                                              |
|                                                         |                                           | Akt. Benutzer 🛛 admin 💌                                                      |
| Bezeichnung Referat für Presse- und Öffentlichkeitsarbe | it Vorwahl<br>0951<br>Telefon<br>863-1021 | Datum 13.05.2005<br>Erzeugt von HRK 2<br>am 14.06.2000<br>Geändert von admin |
| Kurzbezeichnung Pressestelle                            | Fax                                       | am 13.05.2005                                                                |
| Anschrift                                               |                                           |                                                                              |
| Strasse/Postfach Kapuzinerstraße 20                     | presse@uni-bamberg.de                     |                                                                              |
| PLZ / Ort 96047<br>Bamberg                              | p                                         |                                                                              |
| Leitung<br>Leitungsrollen: Angelika Bullin Mearbeiten   | Internet                                  |                                                                              |
| Bemerkungen                                             |                                           |                                                                              |
| Datensatz < <u> &lt; Erster</u> < Yorheriger Speichern  | Löschen Nächster > Letzter >              | >>                                                                           |

Nun weisen wir im Klappmenü der Person Frau Müller die Leitungsrolle zu, und rücken unten "Speichern".

#### Hochschule bearbeiten: Rollen

| Hochschule: Otto-Friedrich-Universität Bamberg                                            |                                                                                                    |
|-------------------------------------------------------------------------------------------|----------------------------------------------------------------------------------------------------|
| Laufnummer: 1.081                                                                         |                                                                                                    |
| Person Frau Dr. Doris Müller<br>Bearbeiten<br>Funktionstyp Leiter<br>Bezeichnung Leiterin | Hochschuleinheit     Referat für Presse- und Öffentlichkeitsarbeit     Vorwahl     0951     Telefon |
|                                                                                           | 863-1020<br>Fax<br>863-4021                                                                         |
| Aufgaben                                                                                  |                                                                                                    |
| Zuständigkeit<br>(bei Mitgl. der<br>Hochschulleitung)                                     | E-mail                                                                                              |
| Fachgebiet<br>(bei Mitgl. der<br>Hochschulleitung)                                        |                                                                                                    |
| Datensatz <                                                                               | hen Nächster > Letzter >> Benutzer admin V                                                          |
| Neuer Datensatz Neu (Bitte mit "Neu" anlegen, und mit "Einfü                              | gen" speichern) Datum 13.05.2005                                                                    |

Wenn wir uns nun die Pressestelle anschauen, sehen wir folgende Maske:

Frau Müller wurde als Person für die Rolle der Leitung der Pressestelle eingesetzt, die Adressangaben wurden von der Rolle übernommen, lediglich die Person wurde ausgetauscht. Hier schließt sich also der Kreis von der Person zur Rolle.

| *                            | Maske Hochschuleinheit b                      | earbeiten - Mozilla  | - ' X                  |
|------------------------------|-----------------------------------------------|----------------------|------------------------|
| Hochschule                   | bearbeiten: Pressestelle                      |                      |                        |
| Hochschule: Otto-            | Friedrich-Universität Bamberg                 |                      |                        |
| Laufnummer: 3.902            | · · · · · · · · · · · · · · · · · · ·         |                      |                        |
|                              |                                               |                      | Abt Genetzer hbox 55 📼 |
| Beceichnung                  | Referat für Presse- und Öffentlichkeitserbeit | Vorwahi              | Dahim 04.04.2005       |
|                              |                                               | 0951                 | Erzenstuur HRK2        |
|                              |                                               | Resultan             | esänderteun mistrichs  |
| Kuszbazaister ind            | -                                             | = Ew                 | ME 25.11.2004          |
| References                   | rt speptelle                                  | 8831-4021            |                        |
| Anochrift                    |                                               |                      |                        |
| Strasse/Postfach             | Kapuzinerstralle 20                           | E-mail               |                        |
| PLZ / Ort                    | 96047 Bamberg                                 | presse@unHbamberg.de |                        |
| Leitung                      | Fran Dr. Doris Müller 💌                       | Internet             |                        |
| Bemerkungen                  | Leibingsrollen: Donis Waller Desrbeiten       | 1                    |                        |
| Datensatz <b>(* Ers</b><br>- | ter CVorheitger Speichem Lüschen              | Nächoter> Letzter>>  |                        |

# 4. Exemplarisches Vorgehen beim Anlegen neuer Rollen und Personen

Die Bearbeitung der vorhandenen Angaben ist relativ intuitiv möglich. Wenn wir eine neue Rolle oder gar eine neue Hochschuleinheit erfassen wollen, gehen wir am besten "bottom-up" vor:

- 1. Erfassen Sie bitte zunächst die Personen (S. 14), die mit der Leitung betraut sind (sofern sie noch nicht eingegeben wurde).
- 2. Fügen Sie dann eine neue Rolle (S. 13) ein; wenn die Rolle einer vorhandenen Hochschuleinheit zugeordnet werden kann, ordnen Sie diese direkt zu.
- 3. Wenn die Rolle noch nicht einer Hochschuleinheit zuzuordnen ist, legen Sie dann die neue Hochschuleinheit an. Die Hochschuleinheit ist von der Liste der Kontaktstellen (S. 5) erreichbar.
- 4. Im Kopf der Rolle rechts oben können wir die eben angelegte Hochschuleinheit zuordnen.

# 5. Allgemeine Hinweise zur Bearbeitungsmaske

Außer den Angaben, die Sie zu den einzelnen Datenfeldern eines Datensatzes machen können, stehen Ihnen einige Bedienelemente für die Bearbeitung zur Verfügung.

Vorab sei bemerkt, dass ein Datensatz in der Regel über mehrere Seiten bearbeitet wird, die jeweils thematisch zusammengehörige Information gruppieren.

### 5.5. Der Aufbau der Maske

Die folgende Abbildung zeigt den Aufbau einer Maske am Beispiel der allgemeinen Angaben einer Hochschule: Die Bearbeitungsmaske besteht aus einem Seitenkopf, einer Navigationsspalte für die Bearbeitungsseiten eines Datensatzes, dem Bearbeitungsstatus (Erzeugung bzw. Änderung mit Datumsstempel) sowie der Navigation in Seiten und Datensätzen. Wenn Felder [NULL] enthalten, sind diese in Wirklichkeit leer.

Der Aufbau einer Bearbeitungsmaske Bearbeitungs Kopf Hochschule bearbeiten: Allgemeine Angaben seiten der Hochschule: Otto-Friedrich-Universität Bamberg - Bamberg eines Bearbeitungs Datensatzes maske Kurzname Bamberg U Name (offiziell) Otto-Friedrich-Universität Bamber Datum Dat 04 2005 Hochschultyp -Bundesland Bayern • Bearbeitungs-Ort Barn Navigation status chaft staatlich Seite Seite Erste Seite 6 Datensata

# 5.6. Navigation und Speichern

Vermeiden Sie die Benutzung der Schaltfläche 'Zurück' Ihres Browsers, um undefinierte Zustände bei der Anzeige der Daten zu vermeiden. Benutzen Sie stattdessen das Icon mit dem blauen Pfeil.

Bei der Navigation zwischen Seiten können Sie oben rechts direkt auf die Seite springen, z.B. "Fristen und Termine", oder unten auf die "Nächste Seite", das Ergebnis wäre in diesem Falle das Gleiche.

Generell wird bei der Navigation zwischen Seiten und Datensätzen nicht automatische jede Änderung gespeichert.

Wichtig! Wenn Sie zu einer weiteren Seite wechseln oder zu einem anderen Datensatz wandern, ohne zu speichern, werden Ihre bisherigen Änderungen nicht gespeichert.

Erst wenn Sie den **Speichern**-Knopf drücken, wird ein Datensatz gespeichert. Bei der Navigation zwischen Seiten können Sie auch **Speichern + nächste Seite** klicken, die Änderung wird zunächst gespeichert, und dann wird zum nächsten Datensatz gesprungen.

Beim **Bearbeitungsstatus** sehen Sie Informationen zur Erzeugung und zur Änderung eines Datensatzes; wenn Sie die jeweilige Kennung kontaktieren wollen, klicken Sie einfach auf die Kennung, Sie sehen dann ein neues Fenster mit Kontaktinformationen (Vorsicht: diese können veraltet sein!).

Der Button **Vorheriger** bringt Sie zum Vorherigen Datensatz, der in der Liste vor dem gerade aktuellen steht. Wenn der aktuelle Datensatz der erste in der Liste ist, ist der Button grau hinterlegt. Zum ersten Datensatz können sie auch wandern, indem Sie auf **Erster** klicken.

Der Button **Nächster** bringt Sie zum nächsten Datensatz, der in der Liste nach dem gerade aktuellen steht. Wenn der aktuelle Datensatz der letzte in der Liste ist, ist der Button grau hinterlegt. Zum letzten Datensatz können sie auch wandern, indem Sie auf **Letzter** klicken. Die analoge Navigation ist zwischen den Seiten eines Datensatzes möglich. Als optimale Bildschirmeinstellung empfehlen wir 1024x768 pixel.

## 5.7. Löschen eines Datensatzes

Rollen oder Hochschuleinheiten, die es an Ihrer Hochschule nicht gibt, können Sie im Bearbeitungsformular löschen. Personen können Sie ebenfalls direkt in der Bearbeitungsmaske löschen. Löschen Sie aber keine Personen, die noch Rollen zugeordnet sind.

# 5.8. Datenfreigabe

Anders als in früheren Umfragen der HRK können (und müssen) Hochschulen ihre Angaben selbst freischalten. Ihre Änderungen werden im externen Hochschulkompass am Folgetag sichtbar.